## **Report information**

The **Project Fund-Source Allocation** report is for programs with project allotments, the report will show the distribution of allotments by fiscal year and fund source.

| Project Fund-Source Allocation Report                                                                                                    |                             | Report Information Full Screen Print                                                  |
|----------------------------------------------------------------------------------------------------|-----------------------------|---------------------------------------------------------------------------------------|
| Fiscal Year                                                                                                    | Click for Details Statewide | Total Disbursed from Allotment<br>\$514.67M \$152m                                    |
| RCDT & Entity                                                                                                    | Allotment                   | Top 10 Entities by Disbursed                                                          |
| Search   01-000-0000-00 REGIONAL OFFICE OF EDUCATIO   01-001-0010-26 COMMUNITY UNIT SCH DIST NO 1   01-0010-26 COMMUNITY UNIT SCH DIST NO 1 | \$1.52bn                    | CITY OF CHICAG 5182.054.24K<br>SCHOOL DISTRU 5182.42.64K<br>SCHOOL DISTRU 599.442.23K |
| 01-001-0030-26 COMMUNITY UNIT SCHOOL DIST 3                                                                                                 | Disbursed                   | SPEC EDUC DIST \$7,034.24K                                                            |
| 01-001-0040-26 MENDON CUSD 4                                                                                                    |                             | DECATUR SD 61 55,901.64K                                                              |
| 01-001-1720-22 QUINCY SD 172                                                                                                    | \$514.67M                   | SCHOOL DIST 1 \$5,793.20K                                                             |
| 01-001-1720-61 SPEC EDUC ASSOC OF ADAMS C                                                                                                   |                             | BOARD OF EDU \$5,020.74K                                                              |
| 01-009-0150-26 BEARDSTOWN CUSD 15                                                                                                    |                             | SPRINSFIELD SD \$4,837.40K                                                            |
| 01-009-0640-26 VIRGINIA CUSD 64                                                                                                    | Non-disbursed               | COUNTY OF CO \$4,825.51K                                                              |
| 01-009-2620-26 A-C CENTRAL CUSD 262<br>Program                                                                                              | \$1.00bn                    | BOARD OF EDU \$429536K<br>500te \$0.1te \$0.2te                                       |
| Search                                                                                                    | Disbursed by Fiscal         | Year                                                                                  |
| Other State Programs (3999)                                                                                                    | \$3.5bn                     |                                                                                       |
| Title V- Rural Education Initiative (4107)                                                                                                  | \$1.0bn                     |                                                                                       |
| Title I - Low Income (4300)<br>Title I - Low Income - Neglected Priv. (4305)                                                                | \$3.03bn \$2.5bn            |                                                                                       |
| Title I - Low Income - Delinquent Priv (4306)<br>Title I - N/D Juvenile and Adult Corrections (4315)                                        | \$2.0bn \$1.81bn \$1.81bn   | \$1.88bn \$1.88bn \$1.92bn                                                            |
| School Improvement Grant (Section 1003g) (4339)                                                                                             | \$1.5bn \$1.76bn            | \$15100                                                                               |
| Federal State                                                                                                    | \$1.0en 2010 2012 2014      | \$1.44bn<br>2016 2018                                                                 |

**<u>Fiscal Year</u>**: The state or federal fiscal year, depending on the program, in which funds were allotted and disbursed. Filter the data by selecting one year or multiple years. The most current fiscal year is selected by default.

**<u>RCDT & Entity</u>**: The Region – County – District – Type (RCDT) code and the associated entity name. Filter to a specific entity by selecting an entity from the list. May only select one at a time; the entire state is displayed by default.

Search

Enter the RCDT code or Entity Name to search for a specific entity. Partial information is acceptable. Use the dashes in the R-C-D-T code. Example: "Qui" will bring up all entities with "Qui" in the name or "01-001" will narrow the search to all entities in Region 01 and County 001. Select the appropriate entity to view more information.

**Program**: The grant-/claim-based programs list for the state or selected entity, if one has been selected. Filter to a specific program by selecting that program from the list. All programs are displayed by default. Select a program name to add it to the filter to view multiple programs.

Search

Enter the program name or code to search for a specific program. Partial information is acceptable. Example: "Title" will bring up all programs

with "Title" in the name or "35" will narrow the search to all programs with a "35" anywhere within the program code (3235, 3500, 3510, 4935).

Federal

Click on the State button to see a list of state-only programs. The button will become shaded to indicate it has been selected. Click the State button again to deselect it and return to seeing all programs. If neither button is selected, all available programs in the list will be shown by default.

Click on the Federal button to see federal-only programs. The button will become shaded to indicate it has been selected. Click the Federal button again to deselect it and return to seeing all programs. If neither button is selected, all available programs in the list will be shown by default.

Allotment: The total Allotment Amount for the selected fiscal year, entity, and program. If none is selected, this represents the total allotment for the state for the indicated fiscal year.

**Disbursed**: The total amount disbursed/vouchered of the allotment for the selected fiscal year, entity, and program. If none is selected, this represents the total disbursed/vouchered amount of the allotment for the state in the indicated fiscal year.

**Non-Disbursed**: The difference between the allotment and disbursed amounts.

Disbursed by Fiscal Year: A graphic representation of the total amounts disbursed for the selected recipient and program(s) across all applicable fiscal years.

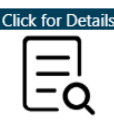

**Click for Details** Select the Click for Details button to view the detailed table for the Project Fund-Source Allocation report.

| Project Fun | d-Source Allocation Report                  |                    |                    |            |            |           |               |              |              | Report Inform | ution FullScreen Prin |
|-------------|---------------------------------------------|--------------------|--------------------|------------|------------|-----------|---------------|--------------|--------------|---------------|-----------------------|
| $\odot$     |                                             |                    |                    |            |            |           |               |              |              |               |                       |
| Detail      |                                             |                    |                    |            |            |           |               |              |              |               |                       |
| Fiscal Year | RCDT & LEA                                  | Program            |                    |            | Fed Fy     | Fund Sour | rce Approp Ob | j Detail Obj | Allotment    | Disbursed     | Non-disbursed         |
| 2020        | 01-001-0010-26 COMMUNITY UNIT SCH DIST NO 1 | Title I - Low Inco | me (4300)          |            | 2020       | CH1LOW4   | 4300 4400     | 4474         | \$109,241.00 | \$35,518.00   | \$73,723.00           |
| 2020        | 01-001-0010-26 COMMUNITY UNIT SCH DIST NO 1 | Fed Sp. Ed Pi      | re-School Flow Thr | ough (460  | 0) 2019    | SEPSFT460 | 00 4400       | 4474         | \$5,411.00   | \$0.00        | \$5,411.00            |
| 2020        | 01-001-0010-26 COMMUNITY UNIT SCH DIST NO 1 | Fed Sp. Ed Pi      | re-School Flow Thr | ough (460  | 0) 2020    | SEPSFT460 | 00 4400       | 4474         | \$7,236.00   | \$2,317.00    | \$4,919.00            |
| 2020        | 01-001-0010-26 COMMUNITY UNIT SCH DIST NO 1 | Fed Sp. Ed LI      | D.E.A Flow Through | gh (4620)  | 2019       | SEIDFT462 | 20 4400       | 4474         | \$79,609.00  | \$0.00        | \$79,609.00           |
| 2020        | 01-001-0010-26 COMMUNITY UNIT SCH DIST NO 1 | Fed Sp. Ed LI      | D.E.A Flow Throu   | gh (4620)  | 2020       | SEIDFT462 | 20 4400       | 4474         | \$138,462.00 | \$30,453.00   | \$108,009.00          |
| 2020        | 01-001-0010-26 COMMUNITY UNIT SCH DIST NO 1 | Title II - Teacher | Quality (4932)     |            | 2019       | TCHQ4932  | 2 4400        | 4474         | \$1,726.00   | \$1,726.00    | \$0.00                |
| 2020        | 01-001-0010-26 COMMUNITY UNIT SCH DIST NO 1 | Title II - Teacher | Quality (4932)     |            | 2020       | T4SSAE44  | 4400          | 4474         | \$10,000.00  | \$6,705.00    | \$3,295.00            |
| 2020        | 01-001-0010-26 COMMUNITY UNIT SCH DIST NO 1 | Title II - Teacher | Quality (4932)     |            | 2020       | TCHQ4932  | 2 4400        | 4474         | \$18,277.00  | \$0.00        | \$18,277.00           |
| Total       |                                             |                    |                    |            |            |           |               |              | \$369,962.00 | \$76,719.00   | \$293,243.00          |
|             |                                             |                    |                    |            | and Source | a Total   |               |              |              |               |                       |
|             |                                             | Fed Fy Fund Sou    | rce Approp Obj     | Detail Obj | Allotment  | Di        | sbursed N     | on-disbursed |              |               |                       |
|             |                                             | 2019 SEIDETAS      | 20 4400            | 4474       | 67         | 9.609.00  | \$0.00        | \$79,609     | 00           |               |                       |
|             |                                             | SEPSET46           | 00 4400            | 4474       | 5          | 5.411.00  | \$0.00        | \$5,411      | 00           |               |                       |
|             |                                             | TCH0493            | 2 4400             | 4474       | 5          | 1,726.00  | \$1,726.00    | \$0          | 00           |               |                       |
|             |                                             | Total              |                    |            | 586        | 746.00    | \$1,726.00    | \$85,020     | 00 ×         |               |                       |
|             |                                             |                    |                    |            | ,          |           |               |              |              |               |                       |

In addition to the fields displayed on the summary screen, the following are also available on the table:

**<u>Fiscal Year</u>**: The state or federal fiscal year, depending on the program in which funds were allotted or disbursed.

RCDT(S) & LEA: Region-County-District-Type (sub) code of entity within the selected program.

**<u>Program</u>**: The name of the state or federal program administered by ISBE in which fund were disbursed/requested.

**Fed FY**: Federal fiscal year of the funds allotted to this entity.

**Fund Source**: Fund source name of the fund allotment to this entity (internal use only).

**Approp Obj**: Appropriation object from the appropriation bill signed by the Governor of the funds allotted to this entity.

**Detail Obj**: Detail object from the appropriation bill signed by the Governor of the funds allotted to this entity.

<u>Allotment</u>: Allotment amount separated by a federal fiscal year and fund source.

**Disbursed**: Amount disbursed/vouchered of the allotment.

**Non-Disbursed**: Difference between the allotment and the disbursed columns.

**General Report Navigation** 

Select a row to add a spotlight to the row and dim the other rows on the table. Click on the highlighted row a second time to return to viewing all rows in full focus. Only one row can have the spotlight at a time.

| Fiscal Year | RCDT & LEA                    | Program                                            | Fed Fy | Fund Source | Approp Obj | Detail Obj | Allotment    | Disbursed    | Non-disbursed |
|-------------|-------------------------------|----------------------------------------------------|--------|-------------|------------|------------|--------------|--------------|---------------|
| 2019        | 01-001-0030-26 Central CUSD 3 | Title I - Low Income (4300)                        | 2018   | CH1LOW4300  | 4400       | 4474       | \$3,558.00   | \$3,558.00   | \$0.00        |
| 2019        | 01-001-0030-26 Central CUSD 3 | Title II - Teacher Quality (4932)                  | 2018   | TCHQ4932    | 4400       | 4474       | \$2,904.00   | \$2,904.00   | \$0.00        |
| 2019        | 01-001-0030-26 Central CUSD 3 | Title I - Low Income (4300)                        | 2019   | CH1LOW4300  | 4400       | 4474       | \$221,474.00 | \$149,531.00 | \$71,943.00   |
| 2019        | 01-001-0030-26 Central CUSD 3 | Title I - Low Income (4300)                        | 2019   | T4SSAE4400  | 4400       | 4474       | \$21,197.00  | \$0.00       | \$21,197.00   |
| 2019        | 01-001-0030-26 Central CUSD 3 | Title IVA Student Support & Academic Enrich (4400) | 2019   | T4SSAE4400  | 4400       | 4474       | \$2,270.00   | \$0.00       | \$2,270.00    |
| 2019        | 01-001-0030-26 Central CUSD 3 | Title I - Low Income (4300)                        | 2019   | TCHQ4932    | 4400       | 4474       | \$29,702.00  | \$0.00       | \$29,702.00   |
| 2019        | 01-001-0030-26 Central CUSD 3 | Title II - Teacher Quality (4932)                  | 2019   | TCHQ4932    | 4400       | 4474       | \$3,433.00   | \$0.00       | \$3,433.00    |
| Total       |                               |                                                    |        |             |            |            | \$284,538.00 |              | \$128,545.00  |

| lcon              | Function                                                                                                    |                                                                                      |                                                             |  |  |  |
|-------------------|----------------------------------------------------------------------------------------------------|--------------------------------------------------------------------------------------|-------------------------------------------------------------|--|--|--|
| Click for Details | Use this button to v                                                                                                    | view the detailed table for the report                                               | t.                                                          |  |  |  |
| $\bigotimes$      | Use this button to r                                                                                                    | return to the summary screen for the                                                 | e report.                                                   |  |  |  |
| 63                | Use this button to expand the detail table to a full screen view. Once in full screen view, use the Back to Report button to return to the detail table. |                                                                                      |                                                             |  |  |  |
|                   | Use this button to o                                                                                                    | Export the data displayed in the                                                     | tions, including:                                           |  |  |  |
|                   | Show Data                                                                                                    | Display an additional table with<br>consolidated information in a<br>separate table. | <ul><li>Image: Show data</li><li>Image: Spotlight</li></ul> |  |  |  |
|                   | Spotlight                                                                                                    | Highlight a single row of data in the table at a time.                               | ↓ Å Sort descending                                         |  |  |  |
|                   | Sort Descending                                                                                                    | Sort information in descending<br>order in the selected sort by<br>column.           | J2 Sort ascending<br>Sort by ►                              |  |  |  |
|                   | Sort Ascending                                                                                                    | Sort information in ascending                                                        |                                                             |  |  |  |

|         | order in the selected soft by     |
|---------|-----------------------------------|
|         | column.                           |
| Sort by | A submenu with a list of all      |
|         | available columns to sort by from |
|         | the detail table                  |

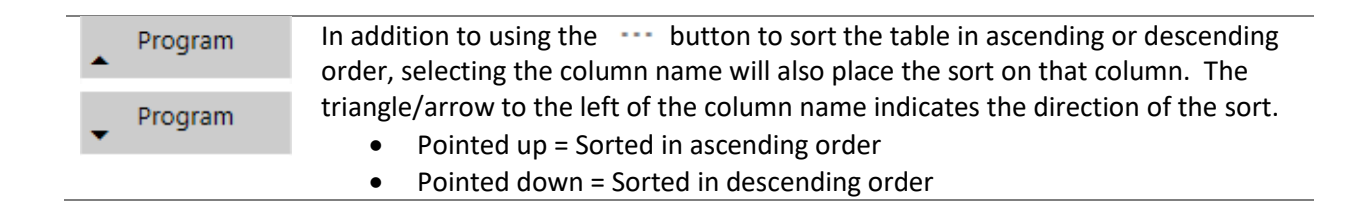

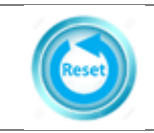

Use this button to reset all fields back to statewide information.